#### Spis treści

| Wersja Pols | ska                                     | 2  |
|-------------|-----------------------------------------|----|
| 1. Tłur     | naczenie strony na inny język           | 2  |
| 1.1.        | Google Chrome                           | 2  |
| 1.2.        | Firefox                                 | 4  |
| 1.3.        | Safari MacOS                            | 6  |
| English Ver | sion                                    | 6  |
| 2. Trar     | nslating the Site into another language | 6  |
| 2.1.        | Google Chrome                           | 6  |
| 2.2.        | Firefox                                 | 8  |
| 2.3.        | Safari MacOS                            | 10 |

# Wersja Polska

# 1. Tłumaczenie strony na inny język

### 1.1. Google Chrome

Przeglądarka posiada wbudowane narzędzie do tłumaczenia stron. Na stronie przyciskamy prawy klawisz myszy i wybieramy opcję Przetłumacz na <język>(w miejsce <język> pojawi się domyślnie wybrany w systemie język z jakiego korzystamy).

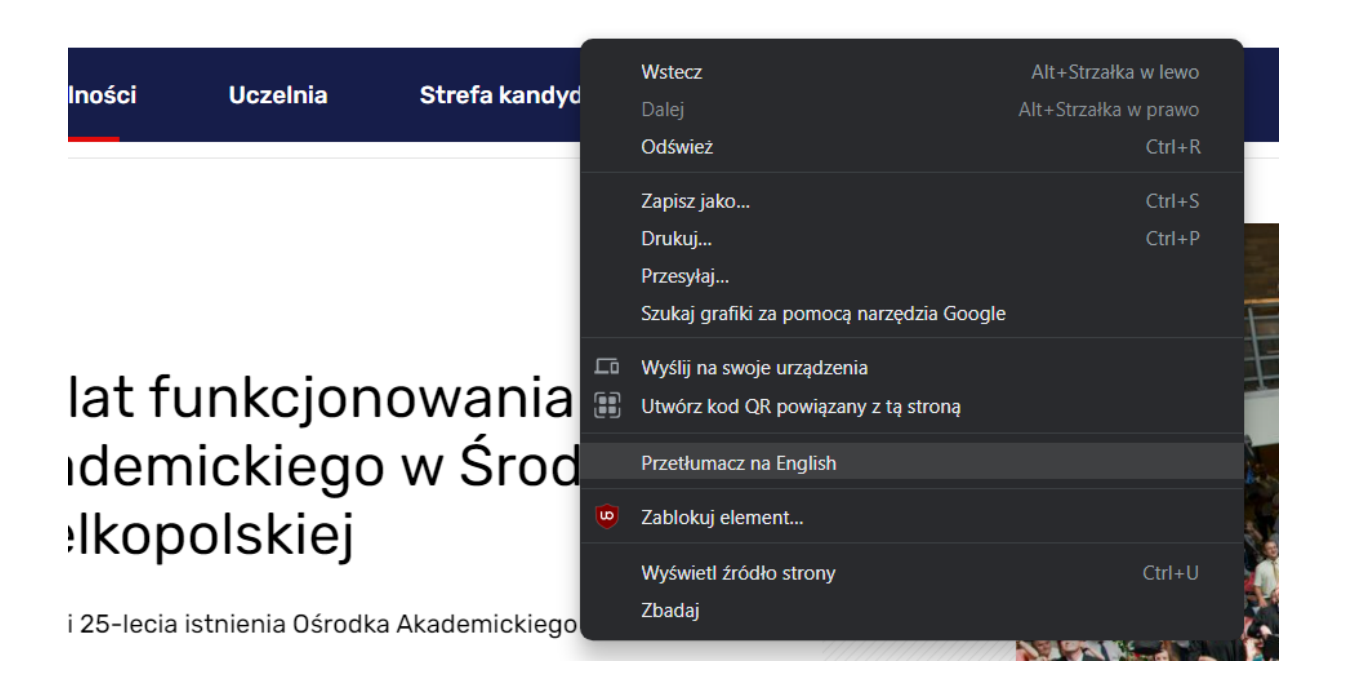

Jeżeli domyślny język nie jest tym na który chcemy przetłumaczyć daną stronę po przyciśnięciu tej opcji

pojawi się w prawym górnym rogu menu w którym można dodać język na jaki chcemy przetłumaczyć stronę:

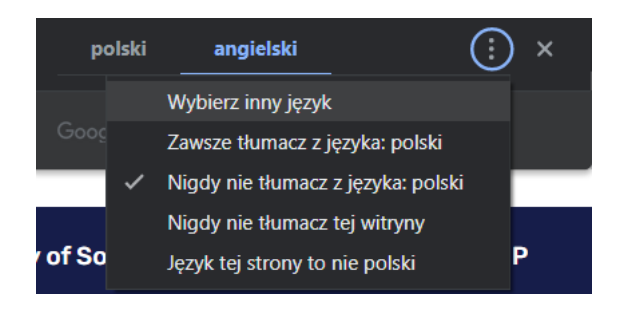

Zaznaczamy opcję wybierz inny język i z listy wybieramy ten, na który chcemy przetłumaczyć daną stronę.

|      | annaiski       | устрание и посстоят станнас                                                                                      | Zema    | ~      |         |
|------|----------------|----------------------------------------------------------------------------------------------------|---------|--------|---------|
|      | angielski      |                                                                                                    |         |        | 0       |
|      | arabski        | angielski                                                                                                    |         |        |         |
|      | azerbejdżański |                                                                                                    |         |        |         |
|      | baskijski      |                                                                                                    | Resetuj | Gotowe |         |
| W    | bengalski      |                                                                                                    |         |        | contact |
|      | białoruski     |                                                                                                    |         |        |         |
|      | birmański      |                                                                                                    |         |        |         |
|      | bośniacki      |                                                                                                    |         |        |         |
|      | bułgarski      |                                                                                                    |         |        |         |
| (//) | cebuański      | and the second second second second second second second second second second second second second second second |         |        | -       |

Google Chrome także automatycznie wykrywa strony, które są stworzone w innym języku i proponuje ich automatyczne tłumaczenie na wybrany przez nas język automatycznie.

### 1.2. Firefox

#### Przechodzimy do strony:

https://addons.mozilla.org/pl/firefox/extensions/categ ory/language-support/

### Z listy rozszerzeń wybieramy To Google Translate

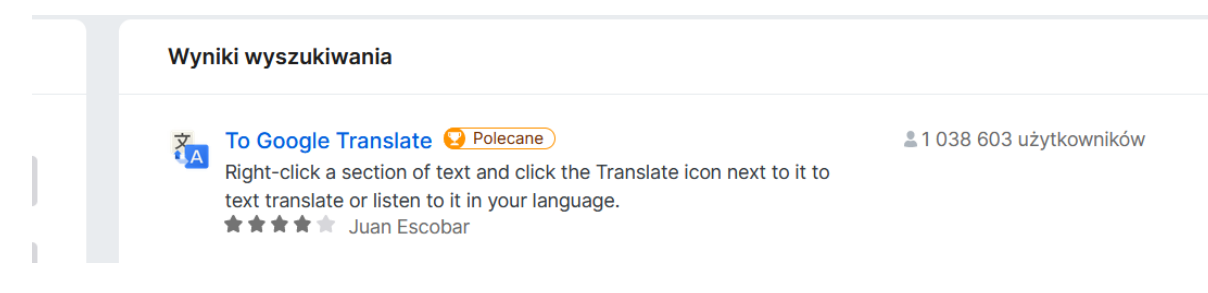

### Klikamy w nazwę rozszerzenia i instalujemy go za pomocą przycisku 'Dodaj do Firefoksa'

### ıslate ar

the Translate icon next to it to text ge.

Dodaj do Firefoksa

### Akceptujemy uprawnienia

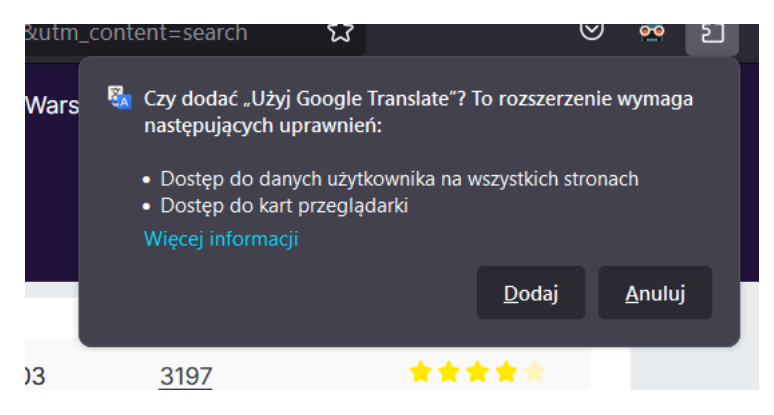

Po zainstalowaniu rozszerzenia przyciskając prawym klawiszem i wybieramy opcję Translatethispage

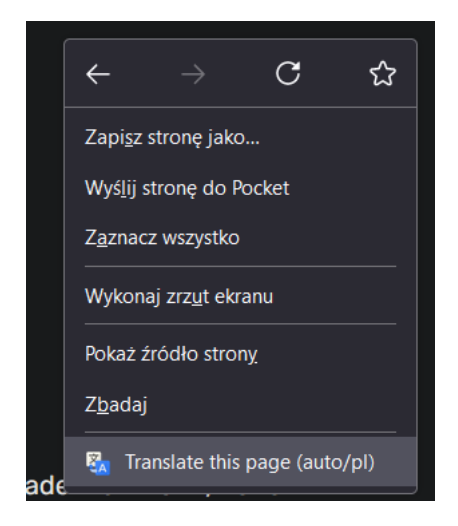

Strona domyślnie jest tłumaczona na język przeglądarki i otwierana w nowej zakładce. Jeżeli chcemy zmienić język na jaki chcemy przetłumaczyć stronę, to wybieramy z menu na górnej części strony inny język przyciskając na strzałkę przy aktualnie wybranym języku:

| oogle         | Wykryto: polski → | polski 🔨 |           |              |   |             |
|---------------|-------------------|----------|-----------|--------------|---|-------------|
| • Wyszukaj ję | zyki              |          |           |              |   |             |
| afrikaans     | do                | ogri     | irlandzki | luksemburski |   | perski      |
| ajmara        | dı                | uński    | islandzki | łaciński     | ~ | polski      |
| albański      | es                | speranto | japoński  | łotewski     |   | portugalski |
| amharski      | es                | stoński  | jawajski  | macedoński   |   | rosyjski    |

Strona zostanie przetłumaczona w ciągu kilku sekund na wybrany przez użytkownika język.

### 1.3. Safari MacOS

Do tłumaczenia stron w systemie MacOS za pomocą przeglądarki można skorzystać z wbudowanego narzędzia. Przy pasku adresu pojawi się ikona tłumaczenia, którą można przycisnąć. Safari automatycznie przetłumaczy stronę na język systemowy. Ikona(??) pojawia się w momencie w którym Safari wykryje, że przeglądana strona jest w innym języku niż systemowy.

Strona producenta z instrukcją: <u>https://support.apple.com/pl-</u> pl/guide/safari/ibrw646b2ca2/mac

# **English Version**

# 2. Translating the Site into another language

### 2.1. Google Chrome

The browser has got a built-in extension for translating sites. On the site you press the right button of the mouse, or the mousepad and choose the option

Translate into <language> (in the place <language> you will see the language chosen for the browser).

| Iności     | Uczelnia          |                 | Wstecz                          | Alt+Strzałka w lewo  |
|------------|-------------------|-----------------|---------------------------------|----------------------|
|            |                   | Strefa kandyd   | Dalej                           | Alt+Strzałka w prawo |
|            |                   |                 | Odśwież                         | Ctrl+R               |
|            |                   |                 | Zapisz jako                     | Ctrl+S               |
|            |                   |                 | Drukuj                          | Ctrl+P               |
|            |                   |                 | Przesyłaj                       |                      |
|            |                   |                 | Szukaj grafiki za pomocą narzęc | dzia Google          |
|            |                   |                 | Wyślij na swoje urządzenia      |                      |
| lat fi     | unkcjon           | iowania 🖩       | Utwórz kod QR powiązany z tą    | stroną               |
| idem       | nickiego          | w Środ          | Przetłumacz na English          |                      |
| lkon       | olskiei           | œ               | Zablokuj element                |                      |
| μισρ       |                   |                 | Wyświetl źródło strony          | Ctrl+U               |
| i 25-lecia | istnienia Ośrodka | a Akademickiego | Zbadaj                          |                      |
|            |                   |                 | 1111111                         |                      |

If you want to change the language that is used on computer, open the menu, press the icon with three dots and choose 'Choose another language'.

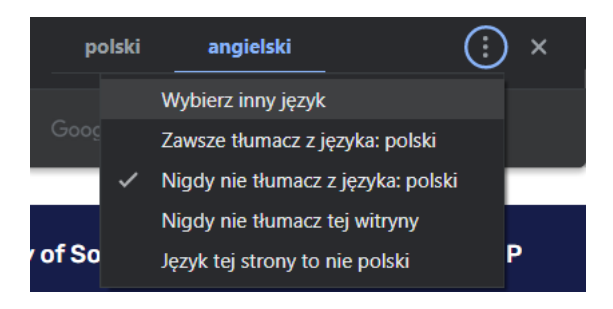

Open the list and choose the language that you are interested in.

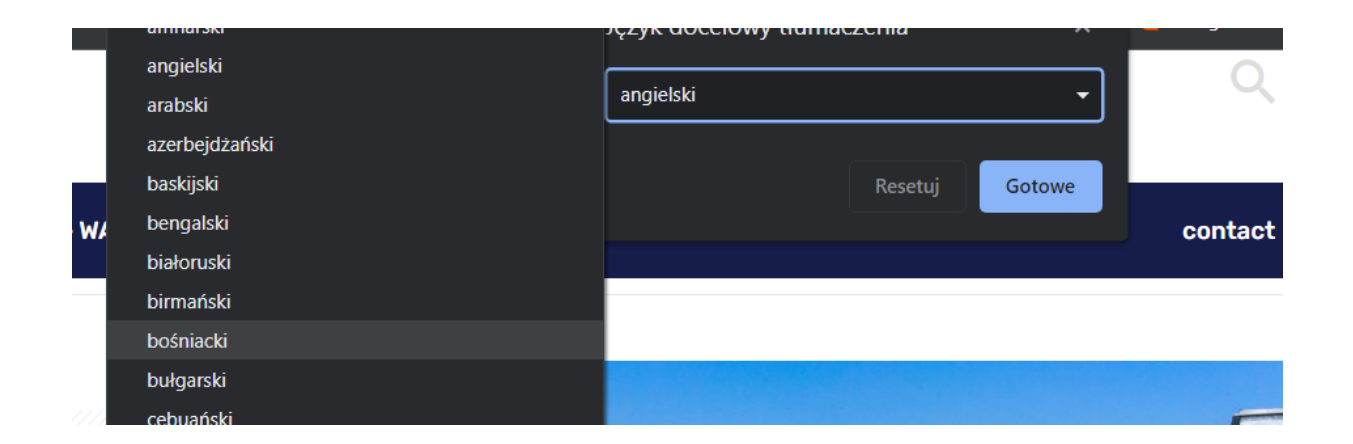

Google Chrome also automatically finds sites which are given in other languages and provides their translation to the language chosen by you.

### 2.2. Firefox

### Go to the website:

https://addons.mozilla.org/pl/firefox/extensions/categ ory/language-support/

### From the extension list choose To Google Translate

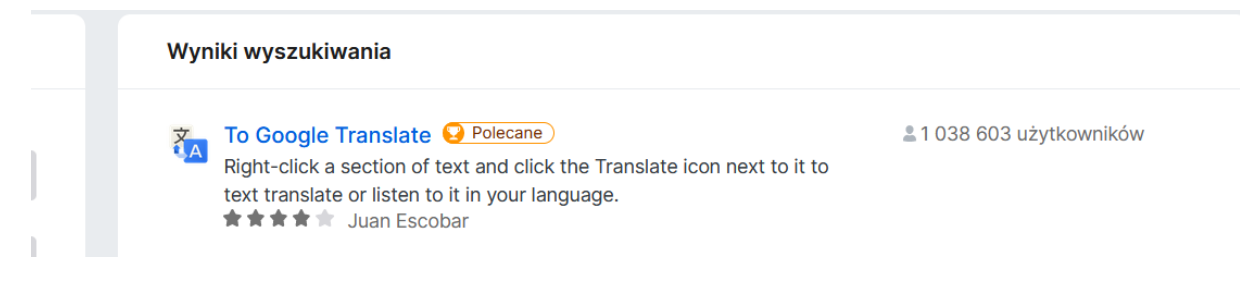

Click the name of extension and install it by pressing the 'Add to Firefox' button.

# islate

#### ar

the Translate icon next to it to text ge.

Dodaj do Firefoksa

### Allow permissions

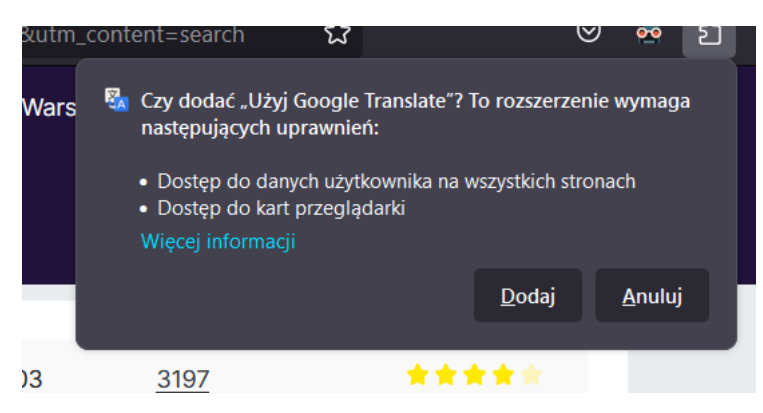

After installing the extension, press the right button and choose 'Translate this site'.

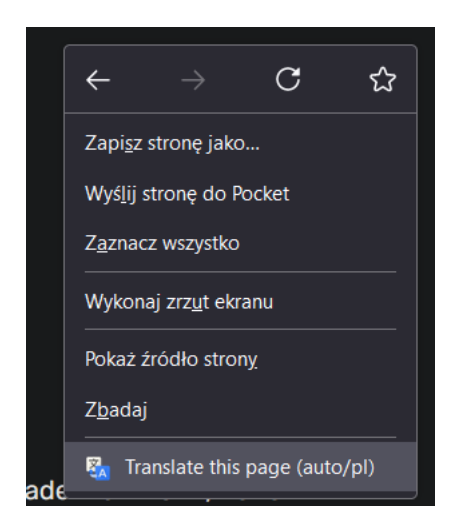

The site will be automatically translated into a default language and will be open in a new tab. If you want to change the language, you must press the arrow icon next to the language. After the list of languages appears, click the one that you are interested in. The site will be translated into the chosen language within several seconds.

| oogle         | Wykryto: polski → | polski 🔨 |           |              |             |
|---------------|-------------------|----------|-----------|--------------|-------------|
| • Wyszukaj ję | zyki              |          |           |              |             |
| afrikaans     | do                | gri      | irlandzki | luksemburski | perski      |
| ajmara        | du                | hski     | islandzki | łaciński     | 🗸 polski    |
| albański      | esp               | peranto  | japoński  | łotewski     | portugalski |
| amharski      | est               | oński    | jawajski  | macedoński   | rosyjski    |

## 2.3. Safari MacOS

To translate a site in the Safari MacOS system, you can use a built-in extension. The translation icon (<sup>®</sup>) will appear next to the address bar. You must click it and the translation will proceed. Safari will automatically translate the site into the language of the system. The icon will appear whenever the browsed site is in the language different from the system language.

The producer's site with a guide:

https://support.apple.com/guide/safari/translate-awebpage-ibrw646b2ca2/mac